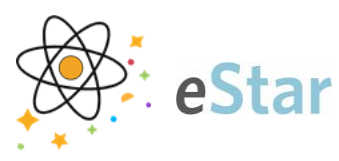

## Advanced Practice Nursing Student: Signing in and Changing Jobs

The purpose of this tipsheet is to assist Advanced Practice Nursing Students with logging into eStar from a Clinical Workstation (CWS) and selecting the correct job role (if you have more than one role at VUMC).

## Steps to Follow

- 1. Log into the Clinical Workstation (CWS) with your VUNET ID and Password.
- 2. Double-click the Virtual Desktops icon from the VUMC desktop.

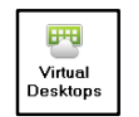

3. Enter VUNET ID and Password, and select Login.

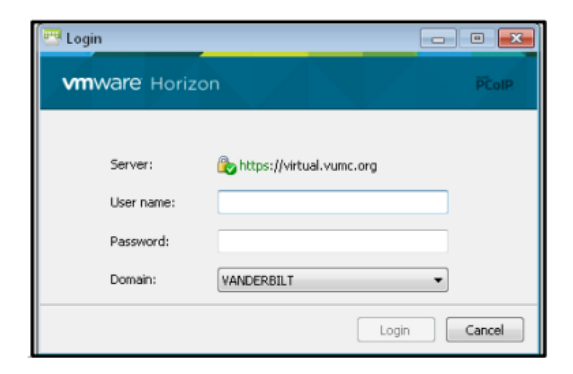

4. Select eStar Direct when the Vmware Horizon Client window opens.

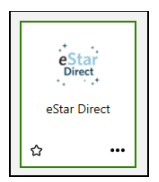

5. Enter VUNET ID and Password, and select Login at the EPIC log-in screen.

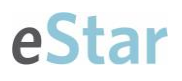

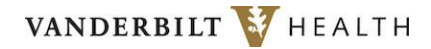

|        | HVPERSPACE®         |
|--------|---------------------|
|        | August 2023         |
|        |                     |
|        |                     |
|        |                     |
| edurn1 | 3                   |
| edurn1 | 3                   |
| edurn1 | 3                   |
| edurn1 | 3<br>L <u>og</u> In |

- 6. The job selection screen displays next, allowing users with multiple job roles to select the correct one at sign in.
  - A. Select the Magnifying Glass D to view job options.
    B. Select the appropriate job role and click Continue.

| Fr                                                                                 | NC                                    |
|------------------------------------------------------------------------------------|---------------------------------------|
| HYPERS                                                                             | 5 P A C E <sup>®</sup><br>August 2023 |
|                                                                                    |                                       |
| Job: Advanced Practice Student/Non-Cree                                            | edentialed                            |
| Job: Advanced Practice Student/Non-Cre<br>Name<br>Advanced Practice Student/Non-Cr | edentialed T00311                     |

- 7. Select the **Department/Unit** that **YOUR** preceptor is working in.
  - A. i.e., Internal Medicine ECL
  - B. Select Continue

©2024 Epic Systems Corporation. Confidential. This material should be stored securely and may not be distributed publicly.

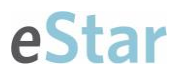

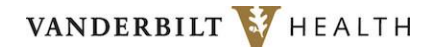

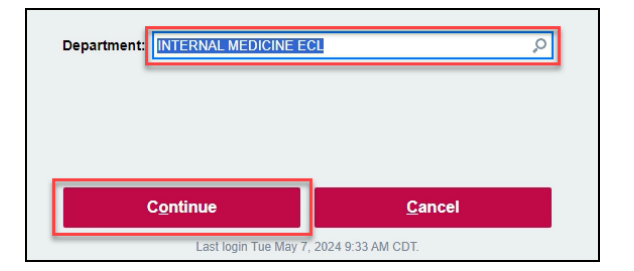

**Note:** After completing the initial login, you can change your job role by selecting the **EPIC** dropdown, then **Change Job**.

| Pinned          |    |         | Patient Care             | > |
|-----------------|----|---------|--------------------------|---|
| No pinned ite   | ms |         | Radiology                | > |
| Recent          |    |         | HIM                      | > |
| No recent items |    | <b></b> | Departmental Calendar    |   |
|                 |    |         | Reports                  | > |
|                 |    |         | Tools                    | > |
|                 |    |         | My Settings              | > |
|                 |    |         | My Toolbar Default Items | > |
|                 |    |         | Help                     | > |
|                 |    | Ð       | Change Context           |   |
|                 |    | *s      | Change Job               |   |

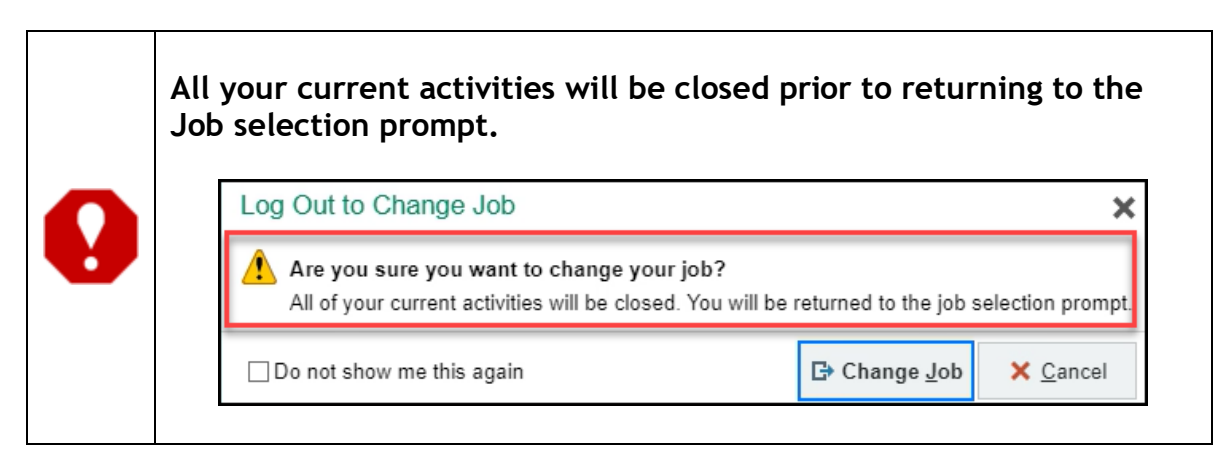

©2024 Epic Systems Corporation. Confidential. This material should be stored securely and may not be distributed publicly.